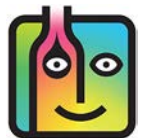

# BarkeepOnline – Troubleshooting – Data Syncing

If you are a BarkeepOnline user and find that your data is no longer syncing between your account on the Barkeep Server and your **iOS** Device(s), this document will help resolve the issue. In most cases this happens when your BarkeepOnline account has expired, there is a connection issue or a change was made to your settings in Barkeep.

## Sync Error Warning

When using BarkeepApp you might see the warning icon at the top of the screen. This indicates that your registered, **iOS** Device is not syncing correctly. By pressing the icon a pop-up warning will appear explaining there is a Sync Error.

**Note:** This warning will only occur if the **iOS** Device has been registered with a BarkeepOnline account.

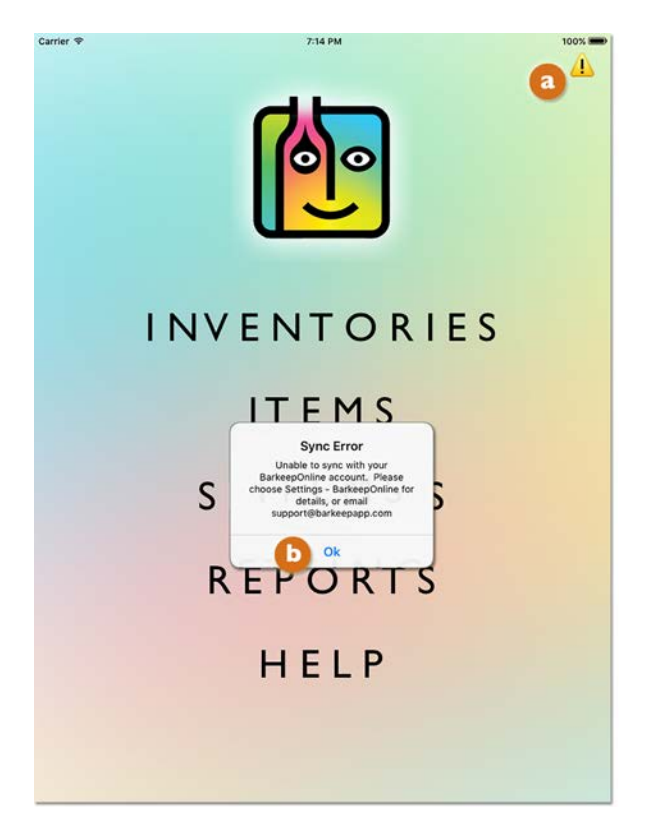

#### Troubleshooting

This document will help you answer the following questions:

Is your BarkeepOnline Account active?

I have a monthly subscription - why did my account expire?

How do I verify that my iOS Device is Registered?

My BarkeepOnline account is active but my iOS Device(s) is not syncing.

Are you using the correct password?

Is this a new iOS Device? Is it registered?

My BarkeepOnline account is active but my iOS Device(s) is no longer registered

Can I simply just re-Register my iOS Device?

#### Is your BarkeepOnline Account active?

If your BarkeepOnline account has expired you will be able to continue using BarkeepApp, but keep in mind:

- $\checkmark$  Your data will <u>not</u> sync and backup to our server.
- ✓ If you have more than one registered iOS Device you will <u>not</u> be able to share data between Devices and/or see the changes made on other Devices.
- $\checkmark$  You will <u>not</u> be able to have multiple users work together on a single Inventory.

To reactivate your account:

- 1. Sign in to BarkeepOnline. Verify that your account has expired. 🔕
- 2. Select to renew with a monthly or annual payment. 🕒
- 3. Select the Renew/Activate Account button and follow the prompts.

|             | BarkeepApp BarkeepOnline Account Renewal                                                             |
|-------------|----------------------------------------------------------------------------------------------------|
| Barkeep     | Business Name Market Street Bar<br>Username marketbar                                                |
| Home        | Expiration Date 2018-07-02                                                                           |
| Inventories | Email Address manager@marketbarSF.cor                                                                |
| Items       | Subscription Options                                                                                 |
| Banquets    | BarkeepOnline Recurring Annual Renewal: \$300.00/yr                                                  |
| Sales       | BarkeepOnline Recurring Monthly Renewal: \$30.00/month                                               |
| Orders      |                                                                                                    |
| Reports     | Terms of Service                                                                                     |
| Settings    | I Accept Barkeep's Terms of Service View     I would like to receive occassional emails from Barkeep |
| Help        | Renew Account                                                                                        |
| Sign Off    | <b>C</b>                                                                                             |

**4.** After your account is reactivated, any registered **iOS** Device will sync automatically as long as they are turned on and have an Internet connection using either Wi-Fi or your phone's carrier network.

#### I have a monthly subscription – why did my account expire?

This can happen if the credit card you use with your PayPal account has expired or if your monthly payment profile in PayPal is cancelled or suspended.

continue to next page

## How do I verify that my iOS Device is Registered?

- ✓ Begin by Select "Settings" from the Main Screen. Next select BarkeepOnline.
- ✓ Verify that your BarkeepOnline Setup screen says Unregister Device as shown below. This indicates that your Device is registered.
- ✓ Do <u>not</u> press Unregister Device.
- When an iOS Device is not registered with BarkeepOnline, the screen will say Register Device. Important: Review the final page of this document <u>before</u> you attempt to register your iOS Device.

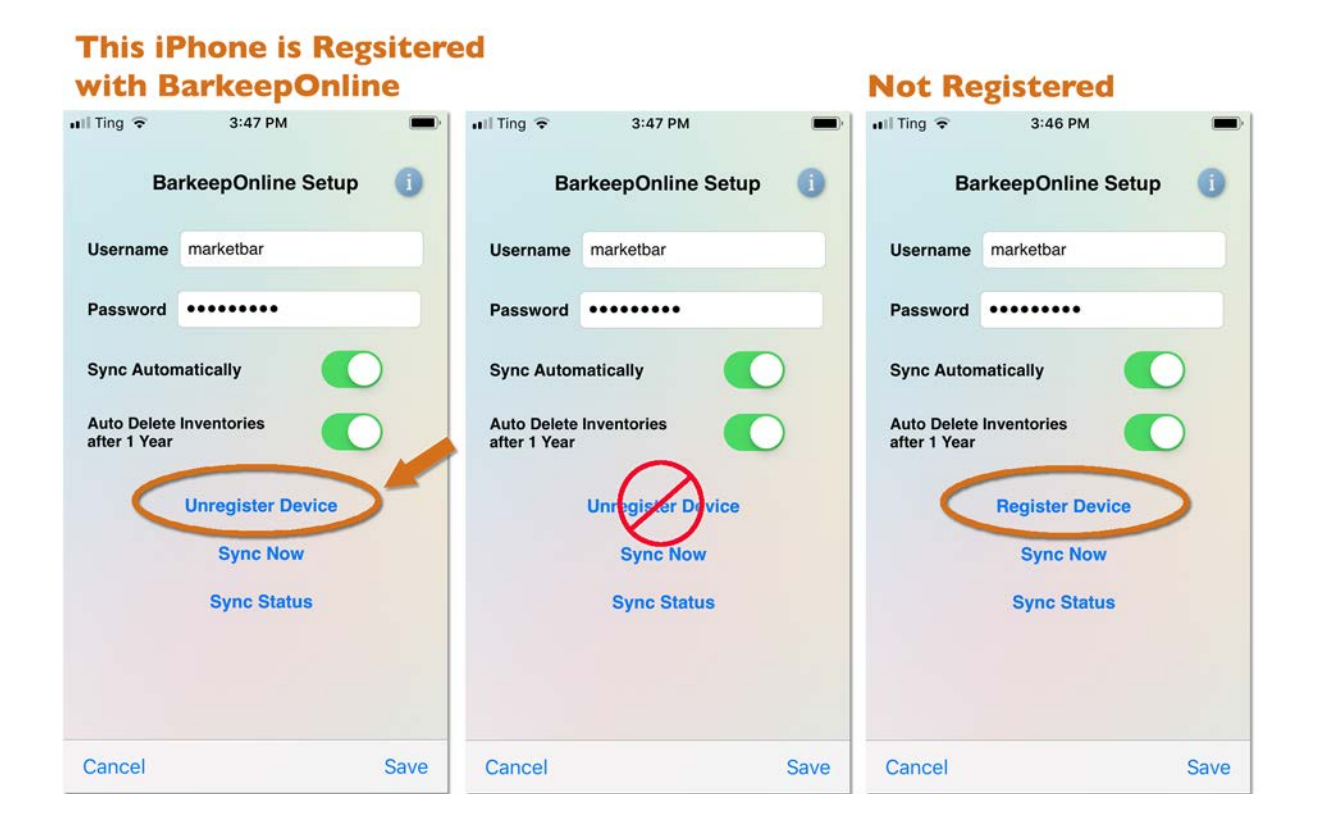

#### continue to next page

### My BarkeepOnline account is active but my iOS Device(s) is not syncing.

Select "Settings" from the Main Screen. Next select BarkeepOnline.

- ✓ Your **iOS** Device only syncs when it is turned on.
- ✓ Verify that your iOS Device has an Internet connection busing either Wi-Fi or your iPhone's carrier network.
- Verify that your iOS Device is set to sync automatically.
   This is the default setting and should remain switched on.
- Verify that you are registered (see previous page).
   When the BarkeepOnline Setup screen says Unregister Device you are registered.
- $\checkmark$  You can also manually sync a Device by pressing Sync Now **(**) to sync a registered Device.
- ✓ You can verify your data was synced successfully by pressing Sync Status. ()

| It Ting      4:36 PM       Barkeep     Settings | BarkeepOnline Setup     | HII Ting 🗢 4:46 PM  BarkeepOnline Setup |
|-------------------------------------------------|-------------------------|-----------------------------------------|
| GENERAL                                         | Username marketbar      | Username marketbar                      |
| CATEGORIES                                      | Password ••••••         | Password •••••                          |
| LOCATIONS                                       | Auto Delete Inventories | Sync Automatically<br>Sync Status       |
| SUPPLIERS                                       | after 1 Year            | a Sync Succeeded                        |
| REPORT SETTINGS                                 | d Sync Now              | Sync Now                                |
| BARKEEPONLINE                                   | Sync Status             | Sync Status                             |
| BLUETOOTH SCALE                                 |                         |                                         |
|                                                 | Cancel Save             | Cancel Save                             |

#### Are you using the correct password?

If the password for your BarkeepOnline account has changed, you will need to update the password 1 in every **iOS** Device registered to the BarkeepOnline account.

**Important:** You only need to update the password.

You will <u>not</u> need to change any other settings you will <u>not</u> need to re-register the Device.

#### Is this a new iOS Device? Is it registered?

If this is a new **iOS** Device that you have <u>never</u> used with this BarkeepOnline account. You will need to register it as an additional Device <u>before</u> you begin to use it. See the **BarkeepOnline User Guide** for instructions.

**Important:** If this Device has been used before and has been unregistered, please see **next page** and read the instructions carefully.

# My BarkeepOnline account is active but my iOS Device(s) is no longer registered

- ✓ Have you used this iOS Device <u>before</u> but now it is unregistered?
- ✓ Under normal circumstances you should never unregister your Device. If you choose to Unregister Device, you will see a warning screen. Select Cancel.
- ✓ If the BarkeepOnline Setup screen says Register Device. This indicates that your Device is no longer registered with your BarkeepOnline account.

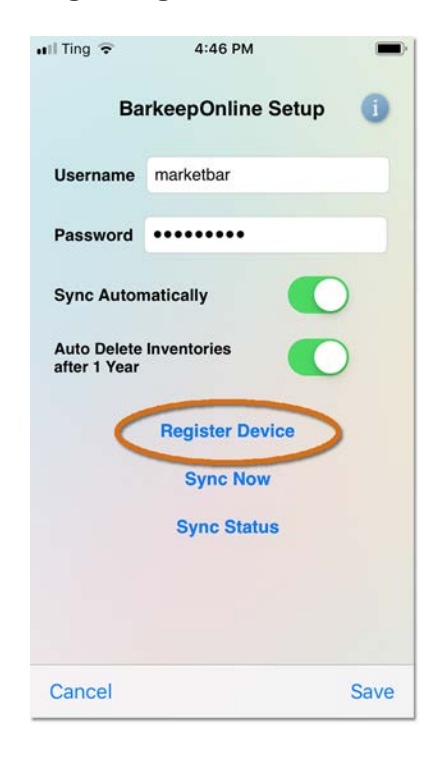

# Can I simply just re-Register my iOS Device?

No! Well, maybe, but please — read this first:

- I. Begin by reviewing the steps to register an additional Device in the **BarkeepOnline User Guide**.
- 2. Remember, when you re-register a Device it is crucial to select Copy Data From Server.
- **3.** The re-registered, additional Device will then receive all of the <u>same</u> data that is in your BarkeepOnline account.
- **4.** But, the existing data on the Device will be deleted/replaced with the server data. So, if you have made changes, added Inventories, etc. with the Device <u>after</u> it was unregistered, that data will be lost.

#### What happens if I choose to Copy Data to Server?

You should <u>never</u> do this when re-registering a Device! If you registered an additional Device and selected to Copy Data to Server all of the data in your BarkeepOnline account will be deleted and lost.

# What can I do if I have some new data on my unregistered Device that I would like to copy to my account?

Please contact Barkeep Support at <a href="mailto:support@barkeepapp.com">support@barkeepapp.com</a>

#### Can I use the same iOS Device for more than one BarkeepOnline account?

Only with a BarkeepPro subscription are you are able to switch Venues with your **iOS** Device.

Using BarkeepPro is the preferred method. We do <u>not</u> recommend switching between regular BarkeepOnline accounts with a single **iOS** Device. If you attempted to unregister and then re-register a Device each time you switched, it would increase the chance for mistakes and the possibility of accidentally deleting data.

For details, see the **BarkeepPro User Guide**.

If you have any questions, please contact Barkeep Support at <a href="mailto:support@barkeepapp.com">support@barkeepapp.com</a>